#### 1. V Google iskalnik vpišete eAsistent

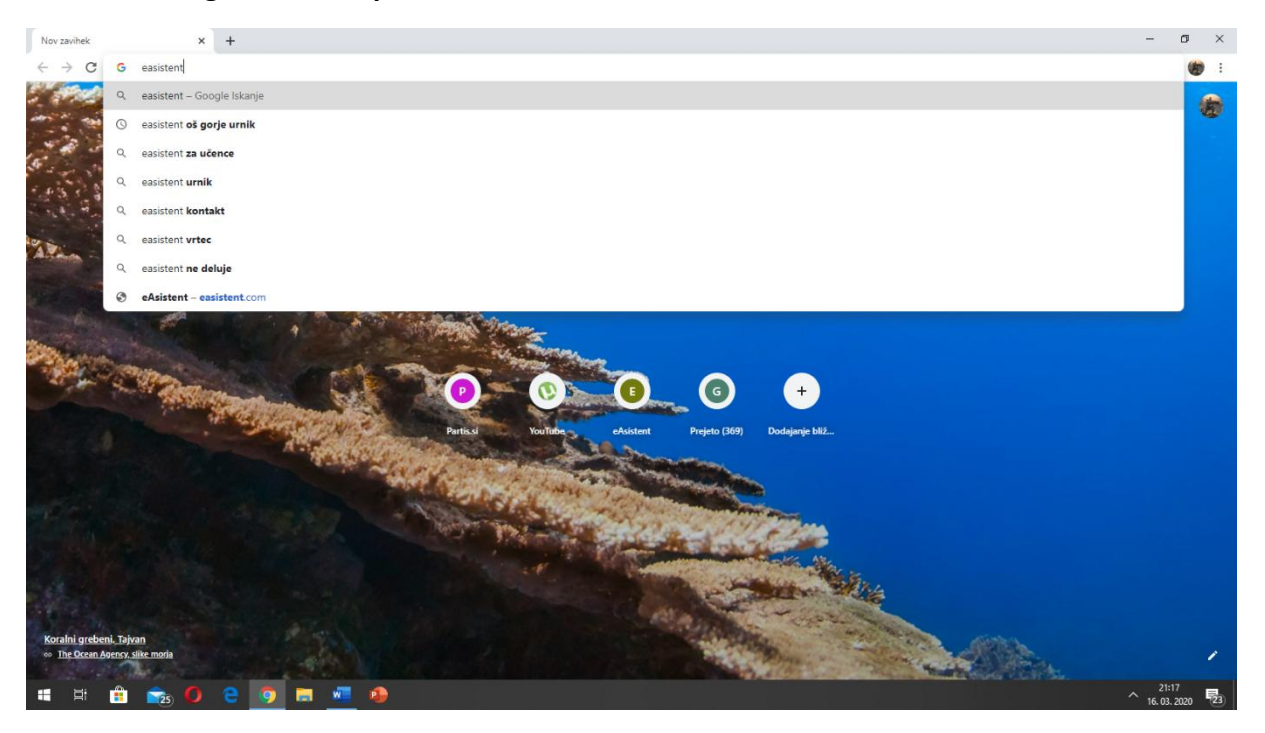

#### 2. Nato kliknete na besedo STARŠI, ki se vam izpiše malo pod naslovom eAsistent.

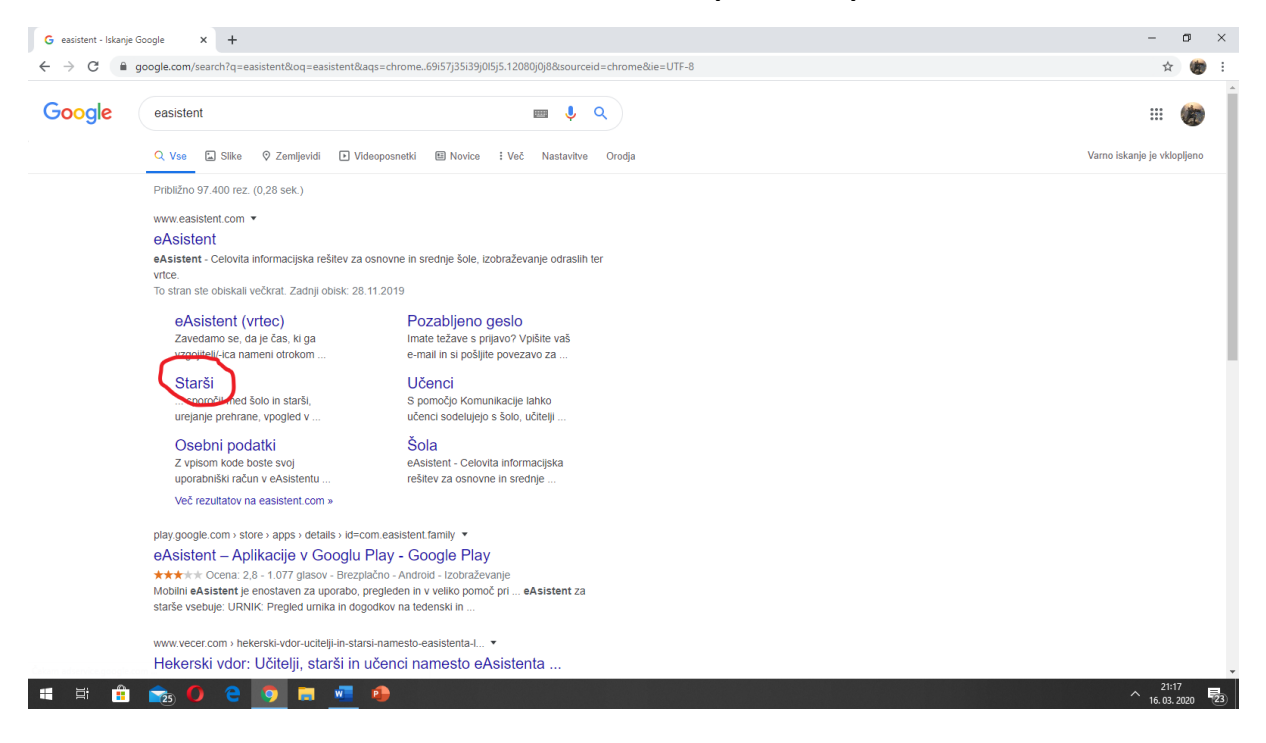

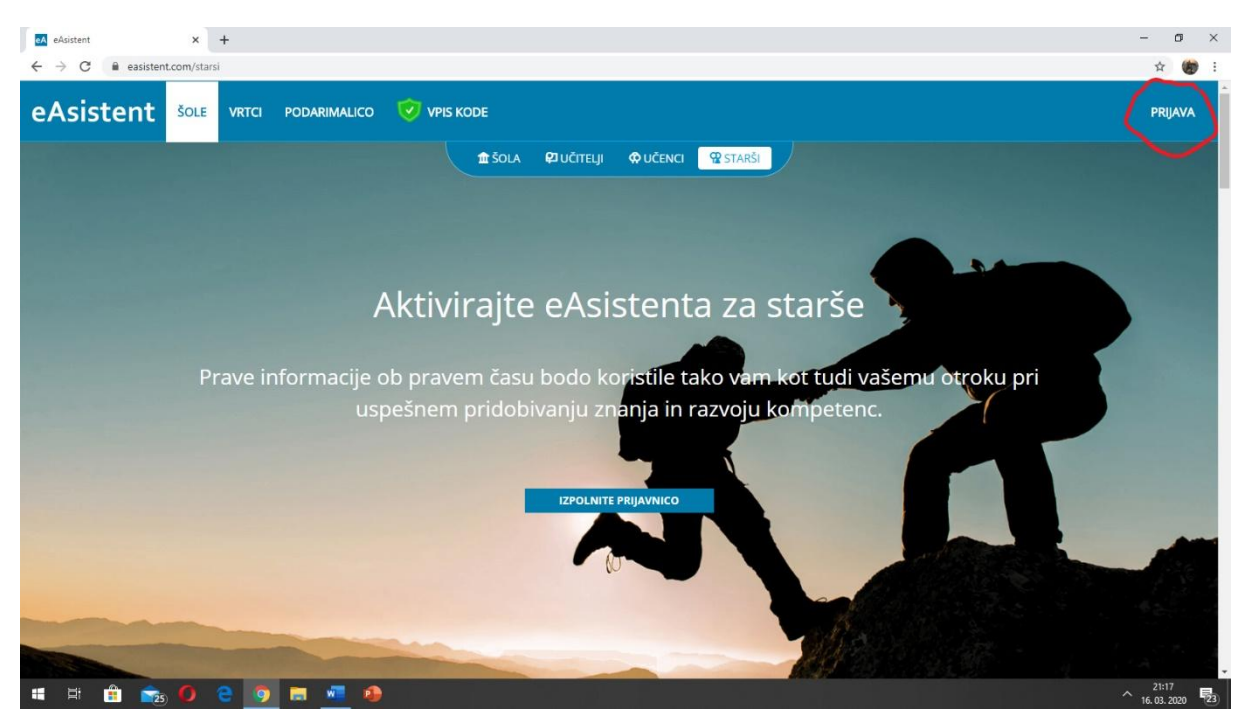

#### 3. Ko se vam odpre okno kot je na sliki, kliknite na PRIJAVA

4. Odprlo se vam bo okno podobno spodnji sliki. V kvadrat z naslovom PRIJAVA V eASISTENTA vpišite svoje podatke, ki so od vas zahtevani.

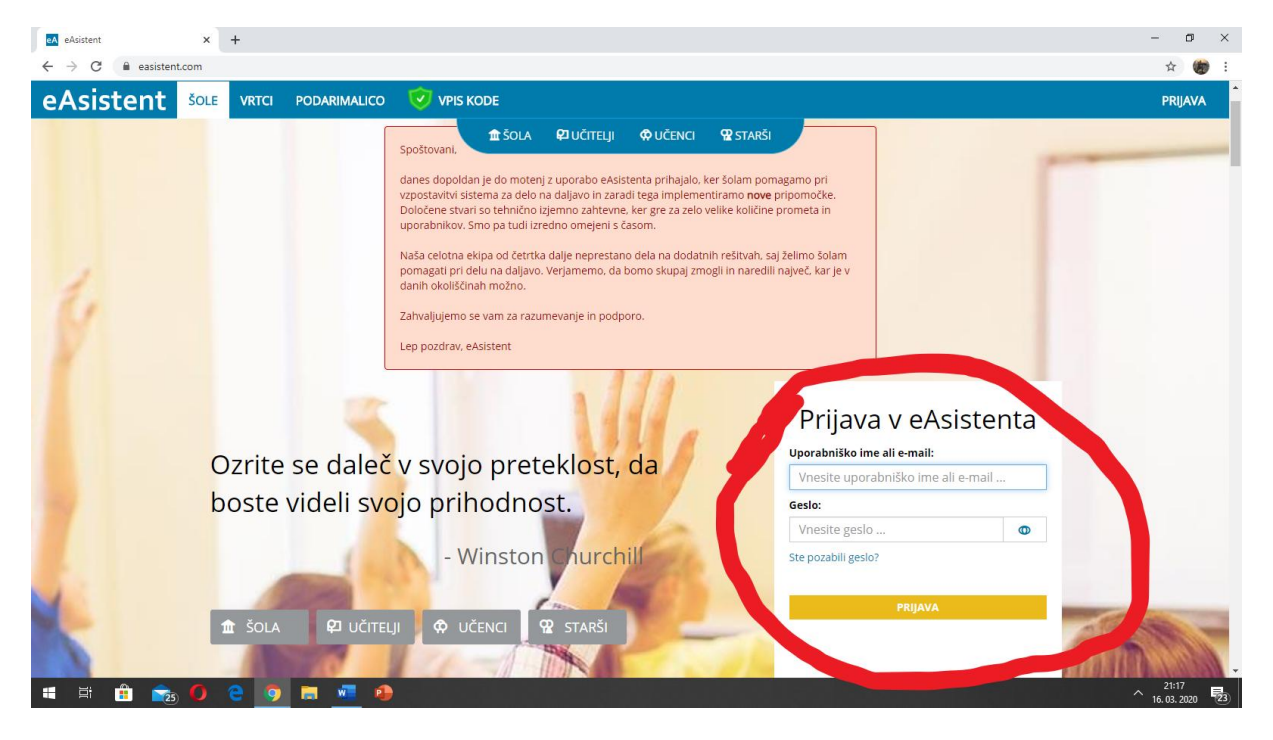

5. Odprlo se vam bo okno podobno spodnji sliki.

| eA eA                      | stert = eDnewnik X +                                                                                                    | - | o × |
|----------------------------|----------------------------------------------------------------------------------------------------|---|-----|
| $\leftarrow \rightarrow$   | C 🔒 easistent.com/ednevnik                                                                                                    | 4 | 🍘 i |
| eAs                        | istent 0 ● 0š Gorje → 2019/2020 →                                                                                                    |   | ወ 1 |
| Za vas                     | mo pripravili potrebna orodja za poučevanje na daljavo.                                                                                                    |   |     |
| Oglejte<br>• Kom<br>• eA S | i navodila za uporabo:<br>nikacija (navodila)<br>letna učilnica (navodila). V primeru, da znotraj eDnevnika nimate gumba za spletno učilnico, se obmite na vodstvo, da vam jo lahko aktiviramo. |   |     |
| V priho<br>Spremlj         | njih dneh vam bomo pripravili tudi kratike video napotke za uporabo pripomočkov.<br>Jle naša obvestila znotraj eAsistenta.                                                                      |   |     |
| •                          | Vse ure Vsl oddelki V                                                                                                    |   |     |
| 0                          |                                                                                                    |   |     |
| 5                          |                                                                                                    |   |     |
| <u>.</u>                   |                                                                                                    |   |     |
| JVPB                       |                                                                                                    |   |     |
| eAs                        |                                                                                                    |   |     |
| <u> </u>                   |                                                                                                    |   |     |
| •                          |                                                                                                    |   |     |
| 2                          |                                                                                                    |   |     |
| ¢                          |                                                                                                    |   |     |
| 0                          |                                                                                                    |   |     |
| Ø                          |                                                                                                    |   |     |
|                            |                                                                                                    |   |     |
|                            |                                                                                                    |   |     |
|                            |                                                                                                    |   |     |

6. Nato z miško podrsajte proti levi strani okna, da se vam bo odprla stranska vrstica, kjer kliknete na eAsistent za starše (kot je prikazano na sliki).

| eA eAsistent :: eDnevnik × +                                                                                           |                                                             |                                        |                         | -   |     |
|----------------------------------------------------------------------------------------------------|-------------------------------------------------------------|----------------------------------------|-------------------------|-----|-----|
| $\leftrightarrow$ $\rightarrow$ C $\cong$ easistent.com/ednevnik                                                       |                                                             |                                        |                         | 4   | 👘 E |
| eAsistent                                                                                                    |                                                             |                                        | 0 🌍 OŠ Gorje 🔻 2019/202 | 0 1 | ወ ˆ |
| Za vas smo pripravili potrebna orodja za poučevanje                                                                    | na daljavo.                                                 |                                        |                         |     |     |
| Oglejte si navodila za uporabo:<br>• Komunikacija (navodila)<br>• eA Spletna učilnica (navodila): V primeru, da znotra | aj eDnevnika nimate gumba za spletno učilnico, se obmite na | a vodstvo, da vam jo lahko aktiviramo. |                         |     |     |
| V prihodnjih dneh vam bomo pripravili tudi kratke vide<br>Spremljajte naša obvestila znotraj eAsistenta.               | eo napotke za uporabo pripomočkov.                          |                                        |                         |     |     |
| Sregled Vsi oddelki 🔻                                                                                                  |                                                             |                                        |                         |     |     |
| oDnevnik eDnevnik                                                                                                    |                                                             |                                        |                         |     | _   |
| 📴 eRedovalnica 🛛 mate nezaključene ur                                                                                  | re ali dogodke! Prikaži nezaključene ure in dogodke »       |                                        |                         |     |     |
| 2. Razrednik                                                                                                    |                                                             |                                        |                         |     |     |
| 11 (I) (I)                                                                                                    |                                                             |                                        |                         |     |     |
| Učitelj JV in PB                                                                                                    |                                                             |                                        |                         |     |     |
| eAsistent za starše                                                                                                    |                                                             |                                        |                         |     |     |
| 🛅 Umik                                                                                                    |                                                             |                                        |                         |     |     |
| L. Incive                                                                                                    |                                                             |                                        |                         |     |     |
| <ul> <li>Komunikacija</li> </ul>                                                                                       |                                                             |                                        |                         |     |     |
| 🖓 Arhiv sporočil                                                                                                    |                                                             |                                        |                         |     |     |
| 📀 Izpisi                                                                                                    |                                                             |                                        |                         |     |     |
| Pomoč                                                                                                    |                                                             |                                        |                         |     |     |
| 🕲 Delovodnik                                                                                                    |                                                             |                                        |                         |     |     |
|                                                                                                    |                                                             |                                        |                         |     |     |
|                                                                                                    |                                                             |                                        |                         |     |     |
| https://www.easistent.com/stars_portal                                                                                 |                                                             |                                        |                         |     |     |
| 📲 🗄 💼 🔁                                                                                                    |                                                             |                                        |                         |     |     |
|                                                                                                    |                                                             |                                        |                         |     |     |

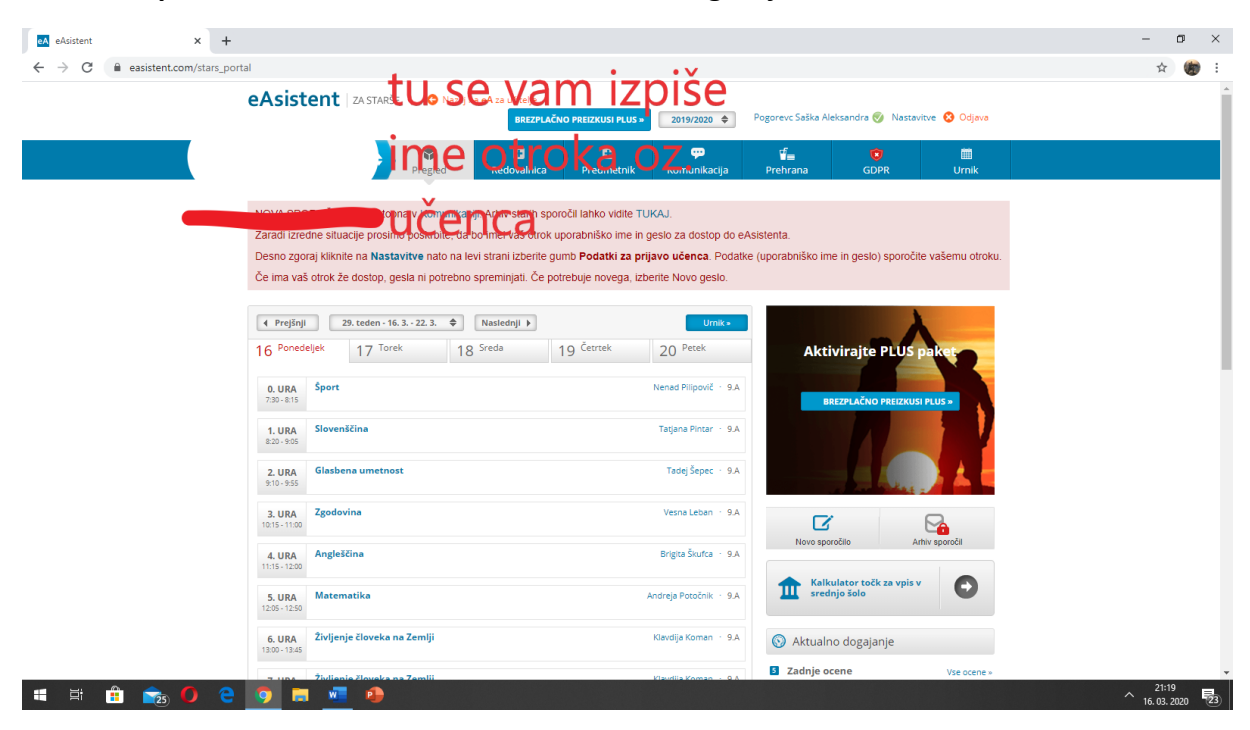

7. Odprlo se vam bo okno z imenom učenca v zgornjem levem kotu.

#### 8. V zgornjem desnem kotu pritisnite na besedo NASTAVITVE

| +         |                                                                                                    |                                                                                |                                                                                                 |                                                                                                 |                                                                                |                                     |                   |                    |    | - | ٥ | × |
|-----------|----------------------------------------------------------------------------------------------------|--------------------------------------------------------------------------------|-------------------------------------------------------------------------------------------------|-------------------------------------------------------------------------------------------------|--------------------------------------------------------------------------------|-------------------------------------|-------------------|--------------------|----|---|---|---|
| rs_portal |                                                                                                    |                                                                                |                                                                                                 |                                                                                                 |                                                                                |                                     |                   |                    |    | 4 |   | : |
|           | eAsistent   za starše                                                                                                    | 🕒 Nazaj n                                                                      | a eA za učitelje<br>BREZPLAČNO                                                                  | O PREIZKUSI PLUS »                                                                              | 2019/2020 🗢                                                                    | Pogorevc Saška Ale                  | eks ra 📎 Nas      | tavitve , Vava     |    |   |   |   |
|           |                                                                                                    | Pregled                                                                        | 💽<br>Redovalnica                                                                                | Ŧ<br>Predmetnik                                                                                 | ep<br>Komunikacija                                                             | <b>⊈</b><br>Prehrana                | ©<br>GDPR         | iii<br>Urnik       |    |   |   |   |
|           | NOVA SPOROČILA so dostopn<br>Zaradi izredne situacije prosimo<br>Desno zgoraj kliknite na <b>Nasta</b> v<br>Če ima vaš otrok že dostop, ge | la v Komunikaci<br>o poskrbite, da t<br>vitve nato na lev<br>sla ni potrebno s | ji. Arhiv starih sporo<br>o imel vaš otrok up<br>vi strani izberite gur<br>spreminjati. Če potr | očil lahko vidite TU<br>porabniško ime in g<br>mb <b>Podatki za prij</b><br>rebuje novega, izbe | KAJ.<br>jesio za dostop do e<br><b>avo učenca</b> . Podal<br>erite Novo gesio. | eAsistenta.<br>tke (uporabniško ime | e in geslo) sporo | čite vašemu otroki | J. |   |   |   |

9. Nato se vam odpre okno podobno spodnjemu. Pritisnite na okence, kjer piše PODATKI ZA PRIJAVO UČENCA

| eAsistent   ZASTA                                                                                                 | ARŠE 😋 Nazaj                                                                                    | na eA za učitelje<br>BREZPLAČ                                                                 | NO PREIZKUSI PLUS ×                                                                             | 2019/2020 🗢                                                                       | Pogorevc Saška A                    | leksandra 🥑 Nasta    | vitve 😢 Odjava    |  |
|----------------------------------------------------------------------------------------------------|-------------------------------------------------------------------------------------------------|-----------------------------------------------------------------------------------------------|-------------------------------------------------------------------------------------------------|-----------------------------------------------------------------------------------|-------------------------------------|----------------------|-------------------|--|
|                                                                                                    | Pregled                                                                                         | 🖶<br>Redovalnica                                                                              | +<br>Predmetnik                                                                                 | 💬<br>Komunikacija                                                                 | erehrana                            | <b>©</b><br>GDPR     | iiii<br>Urnik     |  |
| NOVA SPOROČILA so dos<br>Zaradi izredne situacije pro<br>Desno zgoraj kliknite na N<br>Če ima vaš otrok že dostoj | stopna v Komunikar<br>osimo poskrbite, da<br><b>astavitve</b> nato na k<br>p, gesla ni potrebno | ciji, Arhiv starih spo<br>bo imel vaš otrok u<br>evi strani izberite gi<br>spreminjati. Če po | oročil lahko vidite T<br>uporabniško ime in<br>umb <b>Podatki za p</b> i<br>otrebuje novega, iz | UKAJ,<br>geslo za dostop do<br>r <b>ijavo učenca</b> . Poda<br>berite Novo geslo. | eAsistenta.<br>tke (uporabniško in  | ne in geslo) sporoči | te vašemu otroku. |  |
| Nastavitve                                                                                                    | 🥑 Vaši ko<br>⊗ E-ma<br>⊗ Mob                                                                    | ontaktni podatki<br>il - Prejemate lahko<br>itel - Prejemate lah                              | i so potrjeni<br>o sporočila s strani<br>iko sporočila s stran                                  | šole in obvestila stor<br>ii šole in obvestila sto                                | tve eAsistent.<br>vritve eAsistent. |                      |                   |  |
| 🔗 🤐 🔑 eA za starše                                                                                                | Spremenite                                                                                      | e svoje geslo                                                                                 |                                                                                                 |                                                                                   |                                     |                      |                   |  |
| vklopijen paket:                                                                                                  | Staro geslo:                                                                                    |                                                                                               |                                                                                                 |                                                                                   |                                     |                      |                   |  |
|                                                                                                    |                                                                                                 |                                                                                               |                                                                                                 |                                                                                   |                                     |                      |                   |  |

10. V okencu (levo spodaj) se vam bo izpisalo uporabniško ime učenca. Nato pritisnete PRIKAŽI GESLO.

| eA eAsistent | ×                   | +                                                                                         |                                                                                                    |
|--------------|---------------------|-------------------------------------------------------------------------------------------|----------------------------------------------------------------------------------------------------|
| ← → C        | easistent.com/stars | s_portal/nastavitve                                                                       |                                                                                                    |
|              |                     | Zaradi izredne situacije pro<br>Desno zgoraj kliknite na Ni<br>Če ima vaš otrok že dostoj | osimo poskrbite, da po imer vas otrok uporabnisko in<br>astavitve nato na levi strani izberite gumb <b>Podatki z</b><br>o, gesla ni potrebno spreminjati. Če potrebuje noveg: |
|              |                     | Nastavitve                                                                                | 🧭 Vaši kontaktni podatki so potrjeni                                                                                                    |
|              |                     |                                                                                           | E-mail - Prejemate lahko sporočila s st<br>Mobitel - Prejemate lahko sporočila s :                                                                                            |
|              |                     | eA za starše                                                                              | Spremenite svoje geslo                                                                                                    |
|              |                     |                                                                                           | Staro geslo:                                                                                                    |
|              |                     | eA za učence<br>Osnovni                                                                   | Novo geslo:                                                                                                    |
|              |                     | Podatki za prijavo<br>učenca                                                              | Ponovite novo geslo:                                                                                                    |
|              |                     | Uporabniško ime:<br>Geslo:<br>**********<br>Prikaži geslo                                 | SPREME UI GESLO                                                                                                    |
|              |                     | Seznam sprememb                                                                           |                                                                                                    |

11. Prikazalo se vam bo okence, kjer pritisnete NASTAVI NOVO GESLO. (Opomba: V primeru, da korak 11 ne bo deloval, uporabniško ime in geslo levo spodaj skopirajte in prenesete v korak 16. )

| +         |                                                                                                    |                                                                                                    |
|-----------|----------------------------------------------------------------------------------------------------|----------------------------------------------------------------------------------------------------|
| ars_porta | l/nastavitve                                                                                        |                                                                                                    |
|           | Zaradi izredne situacije prosin<br>Desno zgoraj kliknite na Nasta<br>Če ima vaš otrok že dostop, go | o poskrbile, da bo imer vas otrok uporabnisko ime in gesio za dostop do exsistenta.<br>Iv <b>itve</b> nato na levi strani izberite gumb <b>Podatki za prijavo učenca</b> . Podatke (uporabniško ime in geslo) sporoč<br>esla ni potrebno spreminjati. Če potrebuje novega, izberite Novo geslo. |
|           | Nastavitve                                                                                          | <ul> <li>Vaši kontaktni podatki so potrjeni</li> <li>E-mail - Prejemate lahko sporočila s strani šole in obvestila storitve eAsistent.</li> <li>Mobitel - Prejemate lahko sporočila s strani šole in obvestila storitve eAsistent.</li> </ul>                                                   |
|           | R vkiopljen paket:<br>eA za starše<br>OSNOVNI                                                       | Spremenite svoje geslo<br>Staro geslo: Ovo geslo                                                                                                    |
|           | eA za učence<br>Osnovni                                                                             | Novo geslo:       Vašemu otroku boste nastavili novo geslo za prijavo v eAsistenta za učence.         Novo geslo sporočite svojemu otroku.                                                                                                    |
|           | Geslo:<br>************************************                                                      | Ponovite no<br>NASTAVI NOVO GESLO PREKLIČI<br>SPREMENI GESLO                                                                                                    |

12. Nato se vam izpiše učenčevo geslo. Geslo mora vsebovati vsaj 6 znakov, velike in male črke, številke, posebni znak (npr. ?, ), !, %...). (Opomba: V primeru, da korak 12 ne bo deloval,

| <b>Vklopljen paket:</b><br>eA za učence<br>Osnovni | Novo geslo:          |
|----------------------------------------------------|----------------------|
| Podatki za prijavo<br>učenca                       | Ponovite novo geslo: |
| ×                                                  |                      |
| Uporabniško ime:<br>1234567                        | SPREMENI GESLO       |
| Geslo:                                             |                      |
| 1234567                                            |                      |
| Prikaži geslo                                      |                      |
| Seznam sprememb                                    |                      |
|                                                    |                      |

#### 13. Odprite nov zavihek in ponovno napišite eAsistent.

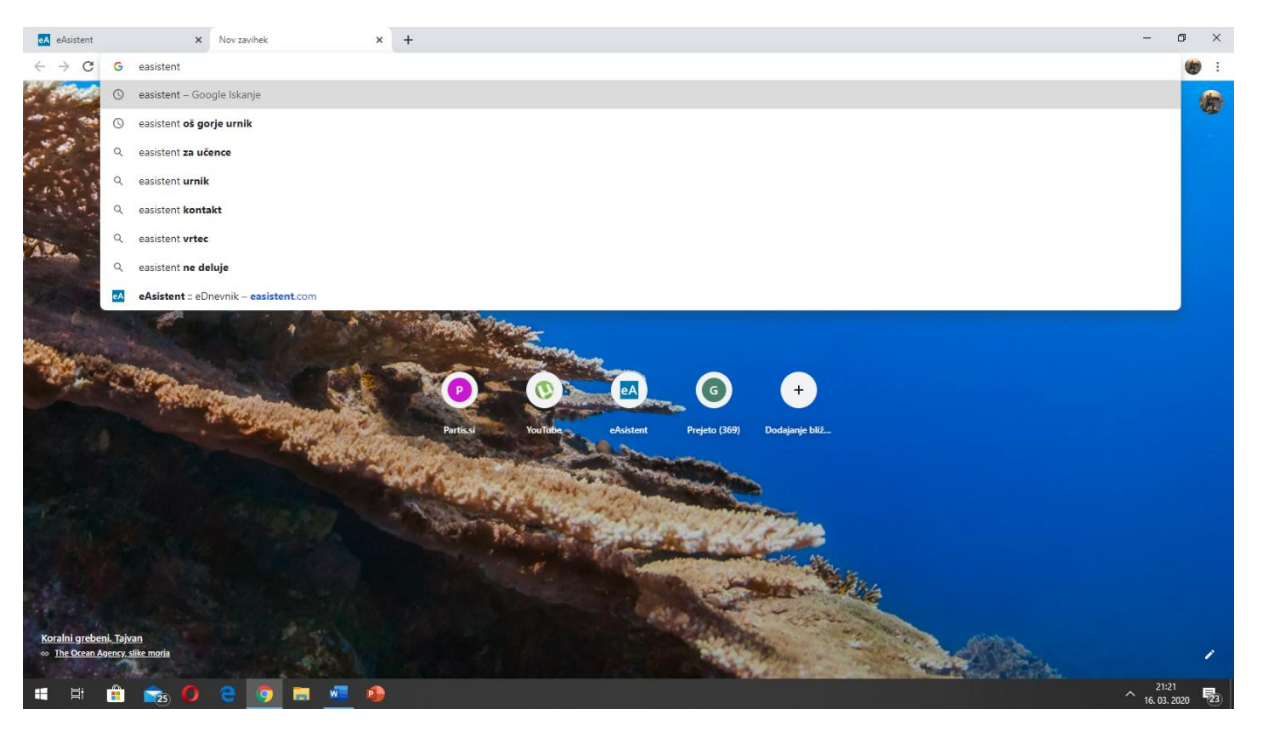

## 14. Kliknite na besedo UČENCI.

![](_page_6_Figure_3.jpeg)

#### 15. Na oknu pritisnite PRIJAVA.

![](_page_7_Picture_1.jpeg)

16. V okno PRIJAVA V EASISTENTA VPIŠITE PODATKE UČENCA!!. Pri prijavi učenca, bodite starši odjavljeni.

![](_page_7_Picture_3.jpeg)

| 🖸 eAsistent X 🛃 eAsistent X +                                                                           | - o ×                                                                                                 |
|----------------------------------------------------------------------------------------------------|----------------------------------------------------------------------------------------------------|
| ← → C                                                                                                   | 야 ☆ 👘 :                                                                                               |
| eAsistent Sole vrtci podarimalico 🕑 vpiskode                                                            | PRIJAVA                                                                                               |
| ± Sola ₽υάπ                                                                                             | ELJI ∲UČENCI ¥STARŠI                                                                                  |
| Prva prijava - n<br>Prosimo vas, da nastavite novo geslo, ki ga boste uporabljali za vstop              | astavite novo geslo                                                                                   |
| Prosimo vas, da si nastavite novo geslo, ki ga boste<br>uporabilali za vstop v soletno mesto eAsistent. | Upoštevajte priporočila za močno geslo:                                                               |
| Zaradi večje varnosti osebnih podatkov vnesite novo geslo.                                              | ( Casle mena hiti dalma naimani ( maliau (mau ( A)                                                    |
| Vpišite novo geslo:                                                                                     | Gesto mora biti dolgo najmanj 6 znakov (max. 64).                                                     |
| ······ •                                                                                                | ✓ Gesio mora vsebovati velike in male crke.                                                           |
| Ponovite novo geslo:                                                                                    |                                                                                                    |
|                                                                                                    | <ul> <li>✓ Gesio mora vsebovau posebni znak npr .rw(j).</li> <li>✓ Gesi se morata ujemati.</li> </ul> |
| NAPREJ                                                                                                  |                                                                                                    |
|                                                                                                    |                                                                                                    |
| ešola d.o.o ( <b>)</b> 2020                                                                             |                                                                                                    |
| 🗯 🛱 💼 💼 🚺 🤮 🧕 🦉 🛤                                                                                       | 21:22<br>^ 16.03.2020 - 193                                                                           |

# 17. V okno (spodaj levo) vpišite NOVO GESLO.

# 18. Upoštevajte potrebe za geslo!

| eA eAsistent                                               | x eAsistent x +                                                                                        | - 0                                         | ×  |
|------------------------------------------------------------|----------------------------------------------------------------------------------------------------|---------------------------------------------|----|
| $\leftrightarrow$ $\rightarrow$ $\times$ $\cong$ easistent | .com/spremeni_geslo                                                                                    | · · · · · · · · · · · · · · · · · · ·       | :  |
| eAsistent                                                  | ŠOLE VRTCI PODARIMALICO 🥑 VPIS KODE                                                                    | Želite shraniti geslo? ×<br>Uporabniško ime | 4  |
|                                                            | 金 ŠOLA 위 UČITELJI 수 UČENCI 옆 STARŠI                                                                    | Geslo •••••• •                              |    |
|                                                            | Prva prijava - nastavite novo geslo                                                                    | Strant Nikoli                               |    |
|                                                            | Prosimo vas, da nastavite novo geslo, ki ga boste uporabijali za vstop v spletno mesto eAsistent.      |                                             |    |
|                                                            | Sprememba gesla je uspela!<br>Čez nekaj trenutkov boste samodejno preusmerjeni na<br>začetno stran.    |                                             |    |
|                                                            | ešola d.o.o O 2020<br>Kontakt   O podjetju   Pogoji poslovanja   Varstvo osebnih podatkov   🏽 Piškotki |                                             |    |
|                                                            |                                                                                                    | - 21/27                                     |    |
| 🖽 🖽 🎦 🔁                                                    |                                                                                                    | ^ 16. 03. 2020                              | 23 |

### 19. Kliknite na KOMUNIKACIJE

| eA eAsistent × eA e           | Asistent         | × +                                   |                                    |                                  |                                    |                                  | - 0                     |
|-------------------------------|------------------|---------------------------------------|------------------------------------|----------------------------------|------------------------------------|----------------------------------|-------------------------|
| ← → C 🗎 easistent.com/webapp# | /calendar        |                                       |                                    |                                  |                                    |                                  | or 🕁 🍘                  |
| eAsistent                     |                  |                                       |                                    |                                  | 0 🔷 OŠ Gorje                       | 🔿 Moj profil                     | ሀ Odjava                |
| Θ Časovnica                   | (                |                                       | ```                                |                                  |                                    |                                  |                         |
| X Spletna učilnica            | < 30. teder      | Popedeliek                            | 7<br>Torek                         | Sroda                            | Četrtek                            | Potok                            |                         |
| Koledar                       |                  | 16. 3.                                | 17. 3.                             | 18. 3.                           | 19. 3.                             | 20. 3.                           |                         |
| ව Ocene                       | 0 07:30          | ŠPO<br>Nepad Pilipovič                | tel2 DDPMAT<br>Marija Rihtaršič    | 11                               |                                    |                                  |                         |
| 🖁 Ocenjevanja znanja          | 1 08:20 09:05    | <b>SLJ</b><br>Tatjana Pintar          | geo <b>SLJ</b><br>Tatjana Pintar   | gos <b>SLJ</b><br>Tatjana Pintar | slo <b>KEM</b><br>Mira Žemva       | bio MAT<br>Andreja Potočnik      | tit                     |
| Naloge                        | 2 09:10          | <b>GUM</b><br>Tadej Šepec             | slo BIO<br>Mira Žemva              | bio FIZ<br>Jera Stojko           | fiz <b>FIZ</b><br>Jera Stojko      | fiz <b>GEO</b><br>Klavdija Koman | geo                     |
| Probane                       | <b>3</b> 10:15   | ZGO                                   | geo MAT                            | fiz TJA                          | tja <b>TJA</b>                     | tja KEM                          | bio                     |
| Komunikacija                  | 11:00<br>11:15   | Vesna Leban                           | Andreja Potočnik                   | Brigita Skufca                   | Brigita Skufca                     | Mira Zemva                       |                         |
| Z II                          | 4 11:15          | <b>TJA</b><br>Brigita Škufca          | tja ŠPO<br>Nenad Pilipovič         | tel2 <b>ZGO</b><br>Vesna Leban   | fiz <b>GEO</b><br>Klavdija Koman   | geo <b>SLJ</b><br>Tatjana Pintar | slo                     |
| x360                          | 5 12:05<br>12:50 | MAT<br>Andreja Potočnik               | fiz LUM<br>Primož Poklukar Učitelj | tit MAT<br>Andreja Potočnik      | slo <b>ODS-B</b><br>Brigita Škufca | tja <b>BIO</b><br>Mira Žemva     | bio                     |
|                               | 13:00<br>6 13:45 | ŽČZ geo FNK: Kult<br>Klavdija Koman 5 | FNK: Kulturnih 5<br>13:00 - 13:45  | IŠP tel2 FN<br>Nenad Pilipovič 5 | IK: Kulturnih                      |                                  |                         |
|                               | 7 13:45          | žčz<br>Klavdija Koman                 | geo                                | IŠP<br>Nenad Pilipovič           | tel2                               |                                  |                         |
|                               | 8 14:30 15:15    |                                       |                                    |                                  |                                    | Download on the App Store        | Getition<br>Google play |
| 🖽 💼 🚖 🚺 🤤                     | o 🖬 🐖            | •                                     |                                    |                                  |                                    |                                  | 21:23                   |

# 20. Odprla se vam bodo sporočila in kanali kjer komunicirate z razrednikom, oz. učiteljem.

![](_page_9_Picture_3.jpeg)